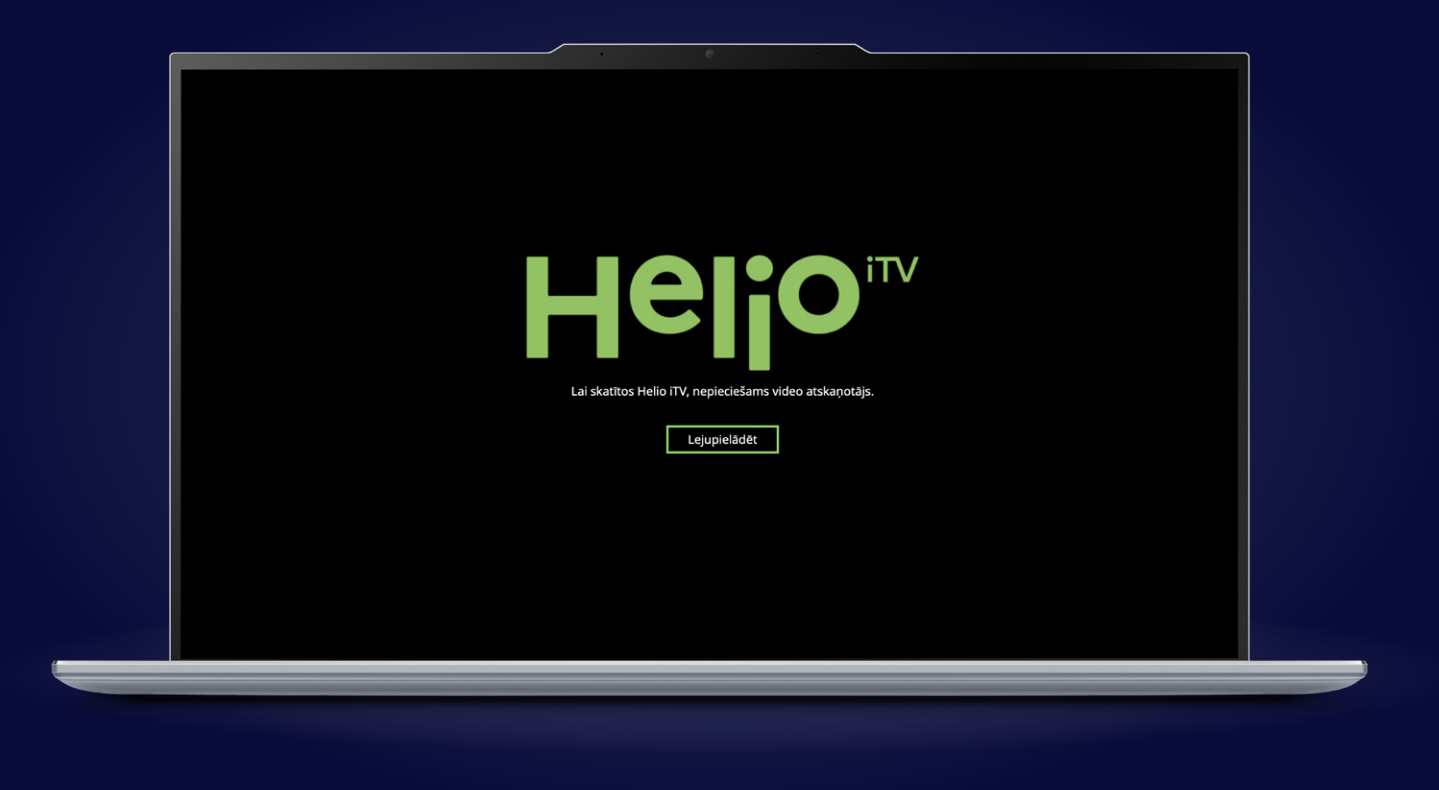

## Kā skatīties Helio iTV savā datorā?

- Lejupielādē videoatskaņošanas programmu. To izdarīt vari, dodoties uz <u>itv.helio.lv</u> lapu. Kad esi tur, atrodi pogu lejupielādēt un spied virsū!
- 2. Kad tas izdarīts, sāksies videoatskaņotāja programmatūras lejupielāde.
- **3.** Kad lejupielāde pabeigta, atver lejupielādēto failu. Sistēma pārjautās, vai vēlies atļaut Helio iTV videoatskaņotāja uzstādīšanu datorā. Spied **Yes** (Jā), jo Tu taču vēlies!
- Pēc Yes apstiprinājuma nospiešanas atvērsies videoatskaņotāja uzstādīšanas logs. Spied Next (Turpināt)
- 5. Kad tas izdarīts, atvērsies vēl viens logs, kurā jāspiež poga Install (Instalēt)
- 6. Pēc Install nospiešanas sāksies videoatskaņotāja uzstādīšana. Tev nekas nav jādara sistēma visu izdarīs pati!
- 7. Tagad laiks pēdējam logam, kurā jānospiež poga Finish (Pabeigt)
- 8. Kad tas izdarīts, atvērsies Helio iTV autorizācijas ekrāns, kurā ievadi savus datus un izklaide var sākties!